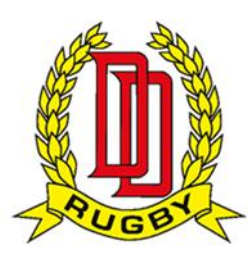

## Registration for Drummoyne Districts Junior Rugby 2017 (Players)

## Thank you for choosing to register with Drummoyne Districts Junior Rugby Union.

Before you begin your online please ensure you have the following:

- Your child's height in cm
- Your child's weight in kg
- · Your child's DOB and Proof of Age
- A credit card (VISA or MasterCard)

If you have never registered your child to play rugby before proceed to Step 1

Step 1. Go to click on Registration link for 2017

Step 2. You will be asked to log in, as this is a new system you will need to click on "Forgot Login Details" and follow the prompts to create your log in details.

| RugbyLink Online Registration                                                                                                    | RugbyLink Online Registration<br>Drummoyne JRUFC<br>Drummoyne Districts Junior Rugby Union Rego Form 2017                                                                                                |  |
|----------------------------------------------------------------------------------------------------|----------------------------------------------------------------------------------------------------|--|
| Drummoyne JRUFC<br>Drummoyne Districts Junior Rugby Union Rego Form 2017                                                                                                    | Log In<br>If you're not registering yourself, you'll need access to the participant's<br>account to complete this form. For parents registering a child, you will<br>need access to the child's account. |  |
| If you're not registering yourself, you'll need access to the participant's account to complete this form. For parents registering a child, you will need access to the child's account. | Login ID paul.rathborne@ccamatil.com                                                                                                    |  |
| Login ID<br>Password                                                                                                    | Password Forgotten Login details?                                                                                                    |  |
| Forgotten Login details?                                                                                                    | Log in                                                                                                    |  |
| Log in                                                                                                    | - or use your social media account - G Sign in with Google f Sign in with Facebook                                                                                                    |  |
| - or use vour social media account -                                                                                                    |                                                                                                    |  |

Step 3. Once you have created your profile you can then enter the system.

Click on this Registration Link for 2017

You will now be on the RugbyLink Online Registration page. Using the dropdown menu select the relevant registration form. The registration process is the same for "Junior Player Registration" as it is for "Non-Playing Member". A Non-Playing Member is any volunteer involved our club. Please select the correct Registration Form for your child or yourself.

**Classified - Public Use** 

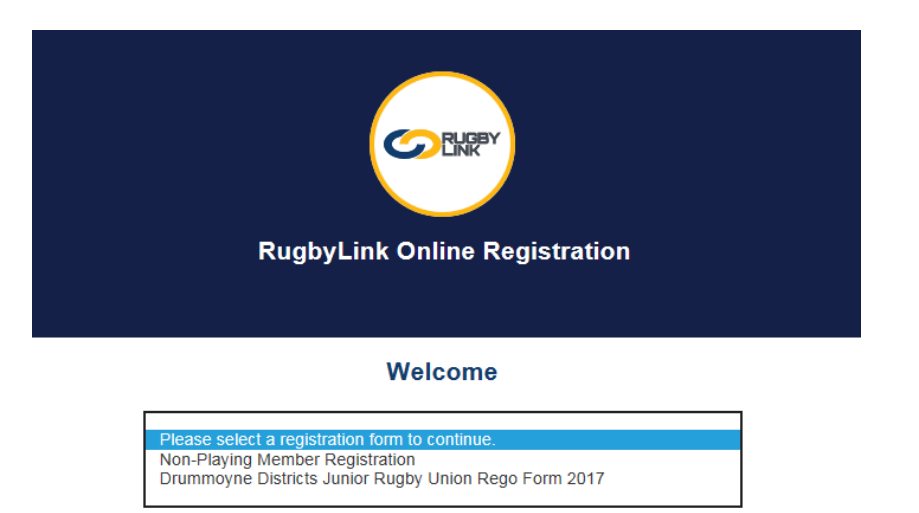

Step 4. Select the appropriate registration form.

This page lists the various age groups available and provides information regarding which age group your child should be registered in. Click on the blue "Get Started" button.

| Welcome                                                                                 | U14 DDJRU Player Rego Form (Born 2003)<br>U14 Age Group            |
|-----------------------------------------------------------------------------------------|--------------------------------------------------------------------|
| (m)                                                                                     | U15 DDJRU Player Rego Form (Born 2002)<br>U15 Age Group            |
|                                                                                         | U16 DDJRU Player Rego (Born 2001)<br>U16 Age Group                 |
|                                                                                         | U17 DDJRU Player Rego Form (Born 2000)<br>U17                      |
| Club Email: drummoynerugbyjuniors@gmail.com PLEASE NOTE: Families with multiple players | U18 DDJRU Player Rego Form (Born 1999)<br>U18 Age Group            |
| should register eldest child 1st, then 2nd and 3rd<br>to attract family discounts.      | Other Products                                                     |
| A summary of your available purchase options are listed below.                          | There are no other products available.                             |
| Registration Products                                                                   |                                                                    |
| U6 DDJRU Player Rego Form (Born 2011)<br>U6 Age Group                                   | Payments                                                           |
| U7 DDJRU Player Rego Form (Born 2010)<br>U7 Age Group                                   | You can pay online at the checkout using secure online credit card |
| U8 DDJRU Player Rego Form (Born 2009)<br>U8 Age Group                                   | Get started                                                        |

Step 5. If you have completed Step 2 enter in your log in details. If you haven't simply click on the blue "Continue" button, under "Don't have a Login ID?"

| RugbyLink Online Registration<br>Drummoyne JRUFC<br>Drummoyne Detricts Junior Rugby Union Rego Form 2017                                                                                       |  |
|----------------------------------------------------------------------------------------------------|--|
| Log In                                                                                                    |  |
| If you're not registering yourself, you'll need access to the participant's<br>account to complete this form. For parents registering a child, you will<br>need access to the child's account. |  |
| Login ID                                                                                                    |  |
| Password                                                                                                    |  |
| Forgoten Login details?                                                                                                    |  |
| Log in                                                                                                    |  |
| Don't have a Login ID?                                                                                                    |  |
| Continue                                                                                                    |  |

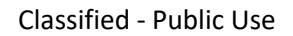

**Step 6.** If you click the "Continue" Button under "Don't have a log in" you will see this screen below. Enter your child's details and your email address (preferably the one you used last year). Then click on "search".

**Participant Search** 

| We first need to check for an existing record. |  |  |
|------------------------------------------------|--|--|
| First Name                                     |  |  |
| jack                                           |  |  |
| Last Name                                      |  |  |
| rathborne                                      |  |  |
| Email Address                                  |  |  |
| paul.rathborne@gmail.com                       |  |  |
| Date of Birth                                  |  |  |
| 26-07-2001                                     |  |  |
| Search                                         |  |  |

Step 7. If your child is in the database (based on the information you entered) they will

display like the example below. If they appear more than once as is the case here (due to the

middle initial, just select 1 they will all be linked later. If your child is not in the database, please proceed to Step 9

| Search results<br>The details you have entered match the following record(s).                              |                                   |  |
|----------------------------------------------------------------------------------------------------|-----------------------------------|--|
|                                                                                                    |                                   |  |
| Rathborne, Jack<br>b. 2001 ID# 2550934<br>Drummoyne JRUFC<br>Newington College [980308]<br>Forgot Password |                                   |  |
| Can't find wh<br>Create a new a                                                                            | at you're looking for?<br>account |  |

**Step 9.** If Your child has not appeared in the data base, depending on circumstances you will can click on "Can't find what you're looking for?" Create a new Account.

Step 10. This will bring you to the registration page for new players. Select the appropriate age group and select continue.

| RugbyLink Online Registration                         |                                                          |          |  |
|-------------------------------------------------------|----------------------------------------------------------|----------|--|
| Drummoyne JRUFC                                       |                                                          |          |  |
| Drummoyne Districts Junior Rugby Union Rego Form 2017 |                                                          |          |  |
|                                                       |                                                          |          |  |
| <b>0</b> -0-0-0-0                                     |                                                          |          |  |
|                                                       |                                                          |          |  |
|                                                       | Let's get started!                                       |          |  |
|                                                       | Choose your items from the options below to get started. |          |  |
| Registration Products                                 |                                                          |          |  |
|                                                       | U6 DDJRU Player Rego Form (Born 2011)                    | \$150.00 |  |
|                                                       | U6 Age Group                                             |          |  |
|                                                       | Registration valid from: Jan 30, 2017 to Oct 2, 2017     |          |  |
|                                                       | (                                                        |          |  |
| 0                                                     | U7 DDJRU Player Rego Form (Born 2010)                    | \$150.00 |  |
| 0                                                     | U7 Age Group                                             |          |  |
|                                                       | Registration valid from: Jan 30, 2017 to Oct 2, 2017     |          |  |

**Step 11.** This will take you to a table where the details are filled out, including weight and height, please take a photo on your phone of your child's proof of identity (birth certificate, passport) and email it to registrarhhjru@outlook.com (please make the subject your child's name and age group, eg Ben Smith U7), them make sure you have selected that proof of age has been supplied to the club and select the particular document. Once all the details are complete, continue through and press continue again.

|                          | Which of the following best describe your mother's ethnic origin?<br>Australian (non-Indigenous) |
|--------------------------|--------------------------------------------------------------------------------------------------|
| <b>⊘-0-</b> 0-0-0        | Do you identify as being Aboriginal or Torres Strait Islander?                                   |
| Participant Details      | Proof of Age supplied to Club<br>Yes                                                             |
| imes                     | Proof of Age Document Type<br>Birth Certificate                                                  |
| iddle Name               | Height (cm)<br>100                                                                               |
| st Name*                 | Weight (kg)                                                                                      |
| nelson                   |                                                                                                  |
| iender*                  | l have read and agree to the Terms & Conditions.                                                 |
| o O Female O Undisclosed | Continue                                                                                         |
| ate of Birth*            |                                                                                                  |
| 23-01-2001               |                                                                                                  |

**Classified - Public Use** 

Check the details, there is a option to edit these if required. Then read the terms and conditions, if you are satisfied with these click on the box and press continue. You will be then prompted to enter your credit card details. Once done you will receive a reciept via email.

| $\bigcirc \bigcirc \bigcirc \bigcirc \bigcirc \bigcirc \bigcirc \bigcirc \bigcirc \bigcirc \bigcirc \bigcirc \bigcirc \bigcirc \bigcirc \bigcirc \bigcirc \bigcirc \bigcirc $ |          |  |  |  |
|----------------------------------------------------------------------------------------------------|----------|--|--|--|
| Review your order                                                                                                    |          |  |  |  |
| Please confirm your order details are correct.                                                                                                    |          |  |  |  |
| Shopping cart                                                                                                    | Modify   |  |  |  |
| U16 DDJRU Player Rego (Born 2001)                                                                                                    | \$150.00 |  |  |  |
| Processing Fee                                                                                                    | \$2.82   |  |  |  |
| Total                                                                                                    | \$152.82 |  |  |  |
| Participant Details                                                                                                    | Modify   |  |  |  |
| First Name<br>james<br>Middle Name                                                                                                    |          |  |  |  |
| Last Name<br>nelson                                                                                                    |          |  |  |  |
| Gender<br>M                                                                                                    |          |  |  |  |
| Date of Birth<br>23-01-2001                                                                                                    |          |  |  |  |
| Email Address<br>paul.rathborne@gmail.com                                                                                                    |          |  |  |  |
| Home Phone Number                                                                                                    |          |  |  |  |
| Mobile Phone Number<br>+61418622976                                                                                                    |          |  |  |  |
| Address<br>6 Dickinson Avenue, Croydon, 2132, NSW, Australia                                                                                                    |          |  |  |  |
|                                                                                                    |          |  |  |  |

You are registered!